#### ×

## Pesquisar Ordem de Serviço

Esta opção do sistema permite pesquisar uma **Ordem de Serviço** na base de dados. Quando acionada por outra tela de pesquisa, será acrescentado o botão **Voltar**.

Quando acionada por uma tela do tipo filtro, o resultado da pesquisa apresentará, também, as Ordem de Serviço inativas. Neste caso, os itens inativos serão apresentados na cor vermelha. Você deve informar os parâmetros de pesquisa e, depois, clicar no botão Pesquisar.

Então o sistema apresentará uma nova tela com o resultado da pesquisa. A visualização dos campos descritos **AQUI** depende das telas que chamaram a funcionalidade.

#### Observação

Informamos que os dados exibidos nas telas a seguir são fictícios, e não retratam informações de clientes.

Last update: 04/09/2017 ajuda:pesquisar\_ordem\_de\_servico https://www.gsan.com.br/doku.php?id=ajuda:pesquisar\_ordem\_de\_servico&rev=1504530308 13:05

| Pesquisar                           | Ordem de Se                                             | rviço                                                 |                         |              |     |
|-------------------------------------|---------------------------------------------------------|-------------------------------------------------------|-------------------------|--------------|-----|
| Preencha os cai                     | mpos para pesqui                                        | sar ordens de serviço:                                |                         | Aju          | ida |
| Origem da OS:                       | 🖲 Solicitada 🤇                                          | Seletiva de Cobranç                                   | a 😐 Seletiva de Hidrôme | etro 🔍 Todas |     |
| Número do<br>RA:                    |                                                         | R                                                     |                         | 8            |     |
| Documento de<br>Cobrança:           |                                                         | R                                                     |                         | 8            |     |
| Situação da<br>Ordem de<br>Servico: |                                                         |                                                       | T                       |              |     |
| Tipo de                             | Disponíveis<br>ALTERACAO E<br>ALTERACAO S<br>CADASTRO D | O VENCIMENTO E<br>SITUACAO DA LIGA<br>E CONSUMIDOR    | Selecionados            |              | •   |
| Serviço:                            | CERTIDAO NE<br>CONFIRMAR I<br>CONFIRMAR I               | GATIVA DE DEBIT<br>DADOS CORTE LIG<br>DADOS INSTALACA | <<br><<                 |              | •   |
| Matrícula do<br>Imóvel:             |                                                         | R                                                     |                         | 8            |     |
| Código do<br>Cliente:               | <b>S</b>                                                | R                                                     |                         |              |     |
| Unidade de                          | R                                                       |                                                       |                         | 8            |     |
| Unidade Atual:                      | R                                                       |                                                       |                         | Ø            |     |
| Período de<br>Atendimento:          |                                                         | 💷 a                                                   | 💷 (dd/mm/aaaa)          |              | _   |
| Período de<br>Geração:              | 26/07/2016                                              | <b>a</b> 25/08/2016                                   | 🔲 (dd/mm/aaaa)          |              |     |
| Período de<br>Programação:          |                                                         | a                                                     | 🛄 (dd/mm/aaaa)          |              |     |
| Período de<br>Encerramento:         |                                                         | a                                                     | 💷 (dd/mm/aaaa)          |              |     |
| Município:                          | R                                                       |                                                       | ø                       |              |     |
| Bairro:                             | R                                                       |                                                       | Ø                       |              |     |
| Área do<br>Bairro:                  |                                                         |                                                       | T                       |              |     |
| Logradouro:                         |                                                         | R                                                     |                         | ۲            |     |
| Limpar                              |                                                         |                                                       |                         | Pesquisa     | ar  |

### **Preenchimento dos campos**

Informar, pelo menos, um dos parâmetros de pesquisa relacionados abaixo.

| Campo                           | Preenchimento dos Campos                                                                                                    |
|---------------------------------|----------------------------------------------------------------------------------------------------|
| Origem da O.S.                  | Selecione as ordens de serviço entre <b>Solicitada, Seletiva de Cobrança</b> ,<br><b>Seletiva de Hidrômetro</b> ou <b>Todas</b> .                                                                                                    |
| Número do RA                    | Para pesquisar as Ordem de Serviço vinculadas a um Registro de<br>Atendimento, informe o número do Registro de Atendimento e tecle Enter,                                                                                                    |
|                                 | ou clique no botão 🕄, que fica ao lado do campo. Neste caso será apresentada<br>uma tela de <i>popup</i> , onde será possível efetuar a pesquisa de <b>Registros de</b><br><b>Atendimento</b> no cadastro.                                                                                                    |
|                                 | Apos a informação do número do registro de atendimento, ou de sua seleção na<br>tela de pesquisa, o sistema apresentará a descrição da especificação do registro<br>no campo correspondente.                                                                                                    |
|                                 | Para limpar o campo do <b>Registro de Atendimento</b> , clique no botão 📎, que fica<br>ao lado do campo.<br>Os campos <b>Número do BA e Documento de Cobranca</b> são exclusivos. Ou seja                                                                                                    |
|                                 | ao informar um deles, o outro será desabilitado.                                                                                                    |
| Documento de<br>Cobrança        | Para pesquisar as ordens de serviço vinculadas a um documento de cobrança,<br>informe o número do documento de cobrança e tecle <i>Enter</i> , ou clique no botão                                                                                                    |
|                                 | , que fica ao lado do campo. Neste caso será apresentada uma tela de <i>popup</i> ,<br>onde será possível efetuar a pesquisa de documentos de cobrança no cadastro.<br>Após a informação do número do documento de cobrança, ou da seleção do<br>documento de cobrança na tela de pesquisa, o sistema apresentará a descrição<br>do <b>Tipo do Documento</b> , no campo correspondente.                                                                                                    |
|                                 | Para limpar o campo do documento de cobrança, clique no botão 📎, que fica ao<br>lado do campo.<br>Os campos <b>Número do RA</b> e <b>Documento de Cobrança</b> são exclusivos. Ou seja,<br>ao informar um deles, o outro será desabilitado.                                                                                                    |
| Situação da<br>Ordem de Serviço | Selecione a situação na lista apresentada ao lado deste campo, se desejar que o<br>sistema restrinja a pesquisa pela <b>Situação da Ordem de Serviço</b> .<br>Dependendo da opção selecionada, o sistema irá habilitar/desabilitar o campo<br><b>Período de Encerramento</b> , conforme a tabela <b>AQUI</b> .                                                                                                    |
| Situação da<br>Programação      | Informe este campo, se desejar que o sistema restrinja a pesquisa pela <b>Situação</b><br><b>da Programação</b> da <b>Ordem de Serviço</b> .<br>Este campo vem com a opção <i>Todos</i> , previamente selecionada.<br>Dependendo da opção selecionada, o sistema irá habilitar/desabilitar o campo<br><b>Período da Programação</b> , conforme a tabela abaixo <b>AQUI</b> .                                                                                                    |
| Tipo de Serviço                 | Caso deseje efetuar a pesquisa pelo tipo de serviço da <b>Ordem de Serviço</b> ,<br>selecione-os na caixa à esquerda e utilize os botões para efetuar a transferência<br>para a caixa à direita e vice-versa.<br>Para selecionar mais de um tipo de serviço, utilize as teclas <i>Ctrl</i> e <i>Shift</i> ,<br>concomitantemente com o clique sobre a descrição do tipo de serviço que<br>desejar selecionar.<br>A tecla <i>Ctrl</i> seleciona uma linha na caixa; e a tecla <i>Shift</i> seleciona um conjunto de<br>linhas. |
|                                 | Caso você clique mais de uma vez sobre a mesma linha, com a tecla <i>Ctrl</i> pressionada, o tipo de serviço será, sucessivamente, marcado e desmarcado.                                                                                                    |

| Campo                  | Preenchimento dos Campos                                                                                                    |
|------------------------|----------------------------------------------------------------------------------------------------|
| Matrícula do<br>Imóvel | Para pesquisar as ordens de serviço vinculadas a um imóvel, informe a matrícula                                                                                                    |
|                        | do imóvel e tecle <i>Enter</i> , ou clique no botão R, que fica ao lado do campo. Neste<br>caso será apresentada uma tela de <i>popup</i> onde será possível efetuar a pesquisa<br>do imóvel no cadastro.<br>Após a informação da matrícula de um imóvel, ou da seleção do imóvel na tela de<br>pesquisa, o sistema apresentará a inscrição do imóvel, no campo                                      |
|                        | correspondente.<br>Para limpar o campo da matrícula do imóvel, clique no botão 🔗, que fica ao lado<br>do campo.                                                                                                    |
|                        | Para pesquisar as Ordem de Serviço vinculadas a um determinado cliente,                                                                                                    |
| Código do Cliente      | informe o código do cliente e tecle <i>Enter</i> , ou clique no botão R, que fica ao lado<br>do campo. Neste caso será apresentada uma tela de <i>popup</i> , onde será possível<br>efetuar a pesquisa de clientes no cadastro.<br>Após a informação do código de um imóvel, ou da seleção do cliente na tela de<br>pesquisa, o sistema apresentará o nome do cliente, no campo correspondente.      |
|                        | Para limpar o campo da matrícula do imóvel, clique no botão 🔗, que fica ao lado do campo.                                                                                                    |
|                        | Para pesquisar as <b>Ordem de Serviço</b> que foram abertas, ou registradas (geradas), em uma determinada <b>Unidade Organizacional</b> , informe o código da                                                                                                    |
| Unidade de<br>Geração  | unidade e tecle <i>Enter</i> , ou clique no botão 🕵, que fica ao lado do campo. Neste<br>caso será apresentada uma tela de <i>popup</i> , onde será possível efetuar a pesquisa<br>da unidade no cadastro.<br>Após a informação do código da unidade, ou da seleção da unidade na tela de<br>pesquisa, o sistema apresentará a descrição da unidade, no campo<br>correspondente.                     |
|                        | Para limpar o campo <b>Unidade de Geração</b> , clique no botão 📎, que fica ao lado<br>do campo.                                                                                                    |
|                        | Para pesquisar as ordens de serviço que estão em uma determinada unidade,                                                                                                    |
| Unidade Atual          | informe o código da unidade e tecle <i>Enter</i> , ou clique no botão R, que fica ao<br>lado do campo. Neste caso será apresentada uma tela de <i>popup</i> , onde será<br>possível efetuar a pesquisa da unidade no cadastro.<br>Após a informação do código da unidade, ou da seleção da unidade na tela de<br>pesquisa, o sistema apresentará a descrição da unidade, no campo<br>correspondente. |
|                        | Para limpar o campo <b>Unidade Atual</b> , clique no botão 🔗, que fica ao lado do<br>campo.                                                                                                    |
| Unidade Superior       | Para pesquisar as <b>Ordem de Serviço</b> que estão em uma determinada unidade superior, e nas suas unidades subordinadas, informe o código da unidade                                                                                                    |
|                        | superior e tecle <i>Enter</i> , ou clique no botão 🕄, que fica ao lado do campo. Neste<br>caso será apresentada uma tela de <i>popup</i> , onde será possível efetuar a pesquisa<br>de unidades no cadastro.<br>Após a informação do código da unidade, ou da seleção da unidade na tela de<br>pesquisa, o sistema apresentará a descrição da unidade superior, no campo<br>correspondente.          |
|                        | Para limpar o campo <b>Unidade Superior</b> , clique no botão 🅙, que fica ao lado do<br>campo.<br>O sistema só ira efetuar a pesquisa, se existirem unidades subordinadas à<br>unidade superior informada.                                                                                                    |

| Campo                     | Preenchimento dos Campos                                                                                                    |
|---------------------------|----------------------------------------------------------------------------------------------------|
|                           | Para pesquisar pelo período de atendimento, informe a data inicial e final do período.                                                                                                    |
|                           | Ao digitar a informação nos campos das datas, você não precisa preocupar-se<br>com as barra de separação da data, porque o sistema as coloca                                                                                                    |
|                           | As datas devem ser informadas no formato: DD/MM/AAAA, onde DD corresponde                                                                                                    |
| Período de<br>Atendimento | O dia e o mês devem ser informados, <b>obrigatoriamente</b> , com dois dígitos e o<br>ano com guatro.                                                                                                    |
|                           | Caso deseje pesquisar a data num calendário, clique no botão , que fica ao<br>lado dos campos das datas; e selecione a data a partir do calendário. Clique em<br><b>Pesquisar Data - Calendário</b> , para obter informações mais detalhadas sobre a<br>tela do calendário. |
|                           | Ao informar a data inicial, o sistema a repetirá na data final. Mas você poderá<br>alterar a data final para uma data superior à inicial.<br>Ao limpar a data inicial, o sistema, automaticamente, limpará a data final.                                                    |
|                           | Para pesquisar pelo período de geração das <b>Ordem de Serviço</b> , informe a data inicial e final do período                                                                                                    |
|                           | Ao digitar a informação nos campos das datas, você não precisa preocupar-se<br>com as barra de separação da data, porque o sistema as coloca<br>automaticamente                                                                                                    |
|                           | As datas devem ser informadas no formato: DD/MM/AAAA, onde DD corresponde<br>ao dia, MM corresponde ao mês e AAAA, ao ano.                                                                                                    |
| Geração                   | o día é o més devem ser informados, <b>obrigatoriamente</b> , com dois dígitos é o ano com quatro.                                                                                                    |
|                           | Caso deseje pesquisar a data num calendário, clique no botão 🛄, que fica ao<br>lado dos campos das datas; e selecione a data a partir do calendário.<br>Clique em <b>Pesquisar Data - Calendário</b> , para obter informações mais                                          |
|                           | detalhadas sobre a tela do calendário.<br>Ao informar a data inicial, o sistema a repetirá na data final. Mas você poderá                                                                                                    |
|                           | alterar a data final para uma data superior à inicial.<br>Ao limpar a data inicial, o sistema, automaticamente, limpará a data final.                                                                                                    |
|                           | Para pesquisar pelo período de programação da execução das Ordem de Servico, informe a data inicial e final do período.                                                                                                    |
|                           | Ao digitar a informação nos campos das datas, você não precisa preocupar-se<br>com as barra de separação, porque o sistema as coloca automaticamente.<br>As datas devem ser informadas no formato: DD/MM/AAAA, onde DD corresponde                                          |
|                           | ao dia, MM corresponde ao mês e AAAA, ao ano.<br>O dia e o mês devem ser informados, <b>obrigatoriamente</b> , com dois dígitos e o                                                                                                    |
| Periodo de<br>Programação | ano com quatro.                                                                                                    |
|                           | lado dos campos das datas; e selecione a data a partir do calendário.                                                                                                    |
|                           | Clique em <b>Pesquisar Data - Calendário</b> , para obter informações mais                                                                                                    |
|                           | Ao informar a data inicial, o sistema a repetirá na data final. Mas você poderá                                                                                                    |
|                           | alterar a data final para uma data superior à inicial.<br>Ao limpar a data inicial, o sistema, automaticamente, limpará a data final.                                                                                                    |

Last update: 04/09/2017 ajuda:pesquisar\_ordem\_de\_servico https://www.gsan.com.br/doku.php?id=ajuda:pesquisar\_ordem\_de\_servico&rev=1504530308 13:05

| Campo                      | Preenchimento dos Campos                                                                                                    |
|----------------------------|----------------------------------------------------------------------------------------------------|
| Período de<br>Encerramento | <ul> <li>Para pesquisar pelo período de encerramento da Ordem de Serviço, informe a data inicial e final do período.</li> <li>Ao digitar a informação nos campos das datas, você não precisa preocupar-se com as barra de separação, pois o sistema as coloca automaticamente.</li> <li>As datas devem ser informadas no formato: DD/MM/AAAA, onde DD corresponde ao dia, MM corresponde ao mês e AAAA, ao ano.</li> <li>O dia e o mês devem ser informados, obrigatoriamente, com dois dígitos e o ano com quatro.</li> <li>Caso deseje pesquisar a data num calendário, clique no botão a, que fica ao lado dos campos das datas; e selecione a data a partir do calendário.</li> <li>Clique em Pesquisar Data - Calendário, para obter informações mais detalhadas sobre a tela do calendário.</li> <li>Ao informar a data inicial, o sistema a repetirá na data final. Mas você poderá alterar a data inicial, o sistema, automaticamente, limpará a data final.</li> </ul>                                                                                                    |
| Município                  | Para pesquisar as <b>Ordem de Serviço</b> , cujos locais de ocorrência estejam relacionados com o município; informe o código do município e tecle <i>Enter</i> , ou clique no botão $\mathbf{R}$ , que fica ao lado do campo. Neste caso será apresentada uma tela de <i>popup</i> , onde será possível efetuar a pesquisa de municípios no cadastro.<br>Após a informação do código do município, ou da seleção do município na tela de pesquisa, o sistema apresentará o nome do município, no campo correspondente.<br>Para limpar o campo <b>Município</b> , clique no botão $\mathbf{S}$ , que fica ao lado do campo.<br>Se informado o registro de atendimento, ou não tenha informado o documento de cobrança, o sistema selecionará as <b>Ordem de Serviço</b> , com local de ocorrência no município informado, a partir:<br>1) do local de ocorrência do imóvel do registro de atendimento.<br>Se informado o documento de cobrança, ou não tenha informado o registro de atendimento.<br>1) do local de ocorrência do imóvel do registro de atendimento<br>2) do local de ocorrência do apartir:<br>1) do local de ocorrência do imóvel do registro de atendimento<br>3) da área do bairro do registro de atendimento.<br>10 do local de ocorrência do imóvel do registro de atendimento<br>10 do local de ocorrência do imóvel do registro de atendimento<br>11 do local de ocorrência do apartir:<br>12) do local de ocorrência do imóvel do cobrança, ou não tenha informado o registro de atendimento, o sistema selecionará as ordens de serviço, com local de ocorrência no município informado, a partir:<br>10 do local de ocorrência do imóvel do cobrança, ou não tenha informado o registro de atendimento, o sistema selecionará as ordens de serviço, com local de ocorrência no município informado, a partir:<br>10 do local de ocorrência do imóvel do documento de cobrança, com local de ocorrência no município informado, a partir: |
| Bairro                     | <ul> <li>Para pesquisar as Ordem de Serviço, cujos locais de ocorrência estejam relacionados com o Bairro; informe o código do bairro e tecle <i>Enter</i>, ou clique no botão R, que fica ao lado do campo. Neste caso será apresentada uma tela de <i>popup</i>, onde será possível efetuar a pesquisa de bairros no cadastro.</li> <li>Após a informação do código do bairro, ou da seleção do bairro na tela de pesquisa, o sistema apresentará o nome do bairro, no campo correspondente.</li> <li>Para limpar o campo Bairro, clique no botão R, que fica ao lado do campo.</li> <li>Se informado o registro de atendimento, ou não tenha informado o documento de cobrança, o sistema selecionará as Ordem de Serviço, com local de ocorrência no bairro informado, a partir:</li> <li>1) do local de ocorrência do imóvel do registro de atendimento.</li> <li>Se informado o documento de cobrança, ou não tenha informado o registro de atendimento.</li> <li>Se informado o documento de cobrança, ou não tenha informado o registro de atendimento.</li> <li>Se informado, a partir:</li> <li>1) do local de ocorrência do imóvel do registro de atendimento.</li> <li>Se informado o documento de cobrança, ou não tenha informado o registro de atendimento.</li> <li>Se informado o acorrência do imóvel do registro de atendimento</li> <li>1) do local de ocorrência do imóvel do registro de atendimento.</li> <li>Se informado o documento de cobrança, ou não tenha informado o registro de atendimento.</li> </ul>                                                                                                    |

| Campo          | Preenchimento dos Campos                                                                                                    |
|----------------|----------------------------------------------------------------------------------------------------|
| Área do Bairro | Caso deseje pesquisar as ordens de serviço por área do bairro, selecione-a na<br>lista apresentada ao lado do campo.<br>Para informar a área do bairro, é obrigatório que o município e o bairro já estejam<br>informados; pois a lista de áreas do bairro só será preenchida, após o bairro já ter<br>sido informado.                                                                                                    |
|                | Para pesquisar as Ordem de Serviço, cujos locais de ocorrência estejam relacionados a um determinado logradouro; informe o código do logradouro e                                                                                                    |
|                | tecle <i>Enter</i> , ou clique no botão 🕵, que fica ao lado do campo. Neste caso será<br>apresentada uma tela de <i>popup</i> , onde será possível efetuar a pesquisa de<br>logradouros no cadastro.<br>Após a informação do código do logradouro, ou da seleção do logradouro na tela<br>de pesquisa, o sistema apresentará o nome do logradouro, no campo<br>correspondente.                                                                                                    |
| Logradouro     | <ul> <li>Para limpar o campo logradouro, clique no botão , que fica ao lado do campo.</li> <li>Se informado o registro de atendimento, ou não tenha informado o documento de cobrança, o sistema selecionará as ordens de serviço, com local de ocorrência no logradouro informado, a partir do local de ocorrência do: <ol> <li>Registro de atendimento</li> <li>Imóvel do registro de atendimento</li> <li>Informado o documento de cobrança, ou não tenha informado o registro de atendimento</li> <li>Informado o documento de cobrança, ou não tenha informado o registro de atendimento, o sistema selecionará as Ordem de Serviço, com local de ocorrência no logradouro informado, a partir: <ol> <li>do local de ocorrência do imóvel do documento de cobrança.</li> </ol> </li> </ol></li></ul> |

### Situação da Ordem de Serviço

| Situação                           | Período de Encerramento |
|------------------------------------|-------------------------|
| Não selecionar                     | Não selecionar          |
| Pendentes                          | Desabilitado            |
| Encerrados                         | Habilitado              |
| Execução em Andamento              | Desabilitado            |
| Aguardando Liberação para Execução | Desabilitado            |

### Situação da Programação

| Situação        | Período de Programação |
|-----------------|------------------------|
| Todos           | Habilitado             |
| Programadas     | Habilitado             |
| Não Programadas | Desabilitado           |

# Tela de Sucesso

A tela de sucesso corresponde à apresentação da tela **Pesquisa de Ordem de Serviço**, que contém uma tabela com a relação das Ordem de Serviço encontradas na base de dados, de acordo com os argumentos de pesquisa informados.

Clique no link da descrição do **Tipo de Serviço** da **Ordem de Serviço** desejada, para que o sistema feche a tela de pesquisa e retorne para a tela que originou a chamada, passando a Ordem de Serviço selecionada, como parâmetro. Caso não tenha encontrado a Ordem de Serviço

Voltar Filtro desejada, clique no botão para retornar à tela Pesquisar Ordem de Serviço e informar um novo conjunto de parâmetros.

Além do link na coluna da descrição do Tipo de Serviço da Ordem de Serviço, o sistema apresenta outras duas colunas com *link*:

Ordem de Serviço: Ativa a tela Consultar Dados da Ordem de Serviço

#### Número do RA: Ativa a tela Consultar Dados do Registro de Atendimento

Quando a quantidade de Ordem de Servico encontradas ultrapassar 10 (dez) registros, o sistema montará um mecanismo de paginação no rodapé da página. Serão geradas tantas páginas guantas forem necessárias, considerando o limite de 10 (dez) registros por página.

## Funcionalidade dos Botões

| Botão         | Descrição da Funcionalidade                                                                                                    |
|---------------|----------------------------------------------------------------------------------------------------|
|               | Ao clicar neste botão, o sistema permite consultar um dado nas bases de dados.                                                                                                    |
| Ì             | Ao clicar neste botão, o sistema apaga o conteúdo do campo em exibição.                                                                                                    |
|               | Ao clicar neste botão, o sistema permite selecionar uma data válida, no formato<br>dd/mm/aaaa (dia, mês, ano).<br>Para obter detalhes sobre o preenchimento do campo de datas, clique no <i>link</i><br><b>Pesquisar Data - Calendário</b> . |
| Voltar        | Ao clicar neste botão, o sistema retorna à tela anterior.                                                                                                    |
| Voltar Filtro | Ao clicar neste botão, o sistema retorna à tela de filtro.                                                                                                    |
| Pesquisar     | Ao clicar neste botão, o sistema permite executar a pesquisa com base nos parâmetros informados.                                                                                                    |

Clique **agui** para retornar ao Menu Principal do GSAN.

From: https://www.gsan.com.br/ - Base de Conhecimento de Gestão Comercial de Saneamento

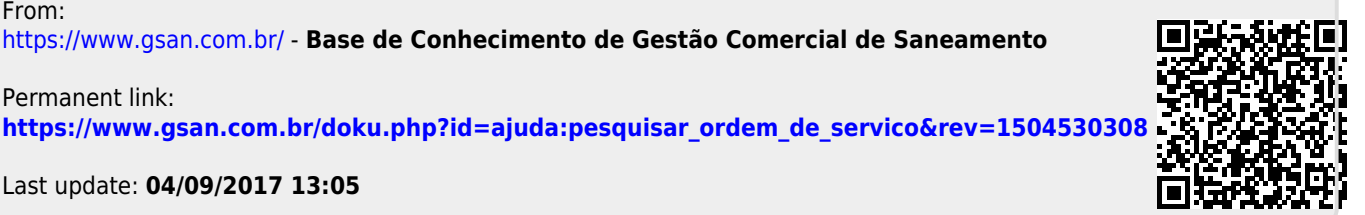

Last update: 04/09/2017 13:05

Permanent link: